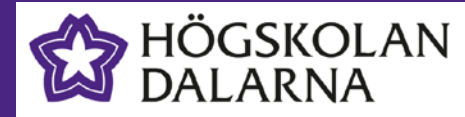

# **Eduroam Onboarding**

# Eduroam - Mac

Vid Högskolan Dalarna har vi flera trådlösa nätverk. Det nätverk vi rekommenderar att studenter och personal använder heter **eduroam**. För att ansluta till eduroam-nätverket måste du genomföra en så kallad "onboarding" av din enhet. (telefon, surfplatta, bärbar dator)

För att kunna genomföra onboardingen måste du vara ansluten till ett nätverk med internetaccess. Befinner du dig på Högskolan Dalarnas Campus kan du ansluta din enhet till det särskilda onboardingnätverk som finns i våra lokaler, med namnet **onboard**.

## Steg 1: Radera gammalt Eduroam-certifikat

Om din enhet tidigare varit ansluten mot Eduroam-nätverket kan du behöva radera ditt gamla Eduroam-certifikat innan du genomför onboardingen. Om du inte varit ansluten tidigare kan du hoppa över detta steg.

# • Öppna Systeminställningar och klicka på Profiler

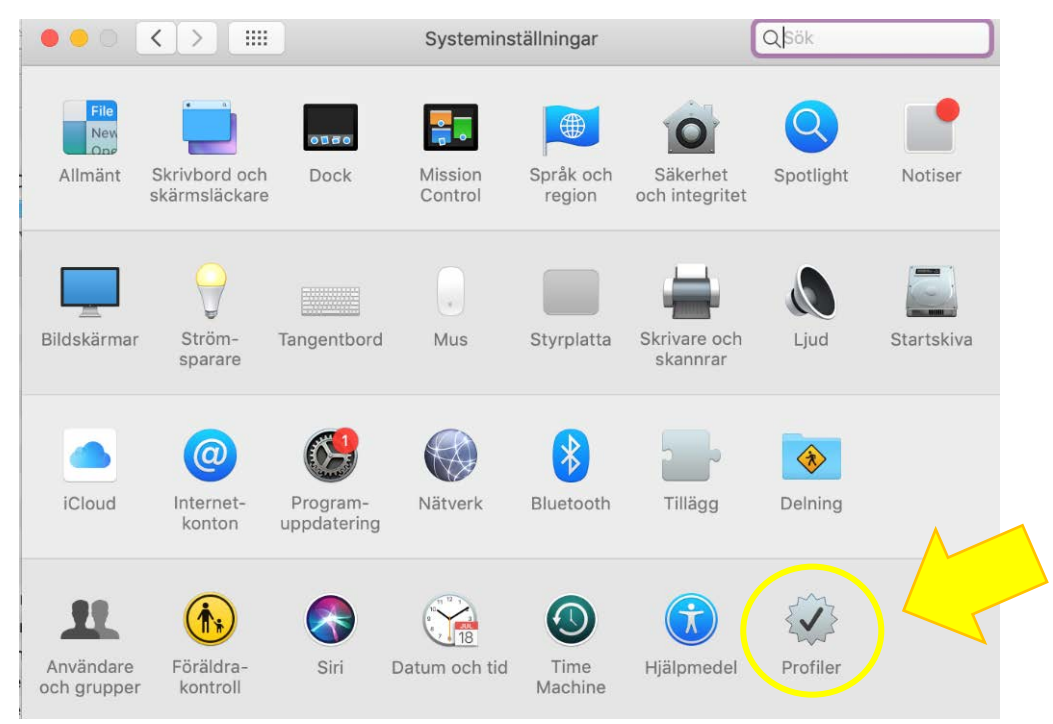

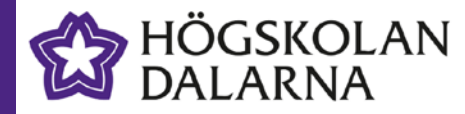

• Markera profilen för **eduroam HDa** (eller liknande) och klicka på minustecknet nere till vänster för att radera den.

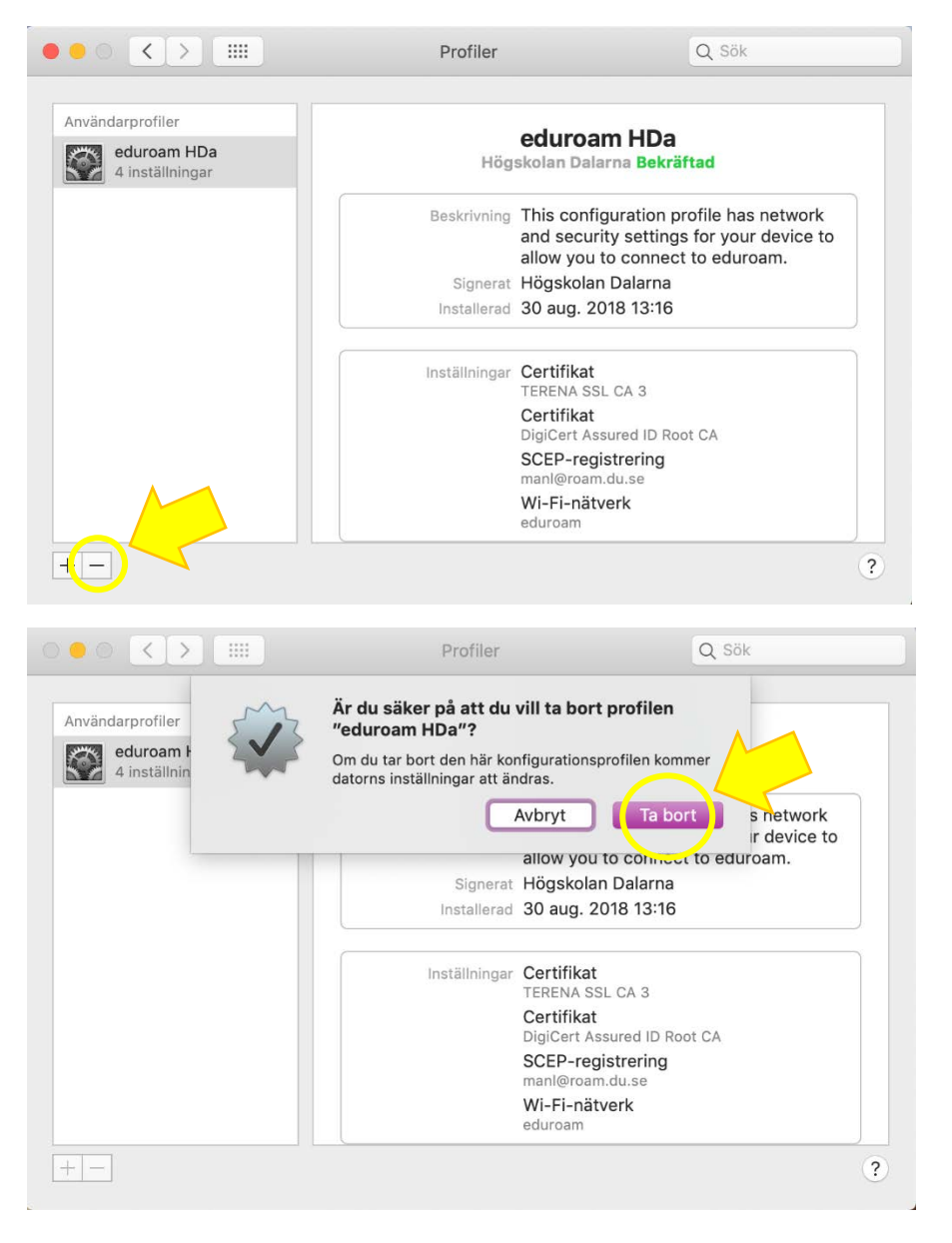

När du klickat på Ta bort måste du oftast bekräfta genom att skriva lösenordet för en användare med administratörsbehörigheter.

| $\cap$ | Profiles/MDM vi    | ill göra ändringar.    |             |
|--------|--------------------|------------------------|-------------|
| exec   | Ange ditt lösenord | för att tillåta detta. |             |
|        | Användarnamn:      | Användare              |             |
|        | Lösenord:          |                        | $\langle  $ |
|        |                    |                        |             |
|        |                    | Avbryt OK              |             |

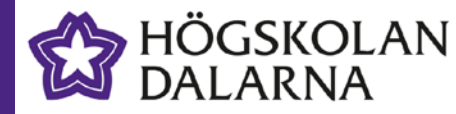

#### Steg 2: Genomför onboarding-processen

Om du befinner dig på Högskolan Dalarnas Campus och inte är ansluten till ett nätverk med Internetaccess kan du använda dig av vårt onboard-nätverk. Har du redan internetaccess via annat nätverk kan du fortsätta använda det.

| Wi-Fi: på<br>Stäng av Wi-Fi                                               |             |
|---------------------------------------------------------------------------|-------------|
| Internetdelningsenheter                                                   | •••• 4G ••• |
| ✓ onboard                                                                 | ((ı- ((ı-   |
| du-guest<br>eduroam                                                       | ■ (î;       |
| Anslut till annat nätverk<br>Skapa nätverk<br>Öppna Nätverksinställningar |             |

Öppna webbläsare (vi rekommenderar Safari) och surfa till sidan <u>http://onboard.du.se</u> där du loggar in med dina användaruppgifter från Högskolan Dalarna.

| ••• <>           |                            | 0                          | 🔒 clearpass.             | du.se                   | Ċ                       | 0      | đ |
|------------------|----------------------------|----------------------------|--------------------------|-------------------------|-------------------------|--------|---|
| Facebook         | 2014 Trium                 | Eduroam On                 | Netflix                  | Inkorgen                | Hubben – Pl             | uTube  | + |
| HÖGSI<br>DALAR   | KOLAN<br>KNA               |                            | Eduroan                  | n Onboar                | ding                    |        |   |
| För att ansluta  | till det här nätverket mås | ste din enhet konfigureras | s för ökad säkerhet. Den | här guiden leder dig ge | enom konfigurationsproc | essen. |   |
| Logga in nedan m | ied hjälp av dina Hög      | gskolan Dalarna-uppg       | gifter.                  |                         |                         |        |   |
| E                | duroam Onboardin           | g                          |                          |                         |                         |        |   |
| Anvandarnamn:    |                            |                            |                          |                         |                         |        |   |
| Losenora:        | -<br>Transition            |                            |                          |                         |                         |        |   |
|                  | Logga In                   |                            |                          |                         |                         |        |   |
| Kontakta någon u | r personalen om du         | har problem med att        | logga in.                |                         |                         |        |   |
|                  |                            | © C                        | opyright 2018 Högskola   | n Dalama                |                         |        |   |

När du loggat in klickar du på **Installera profil** för att ladda ner och starta installationen av den nya nätverksprofilen (certifikatet)

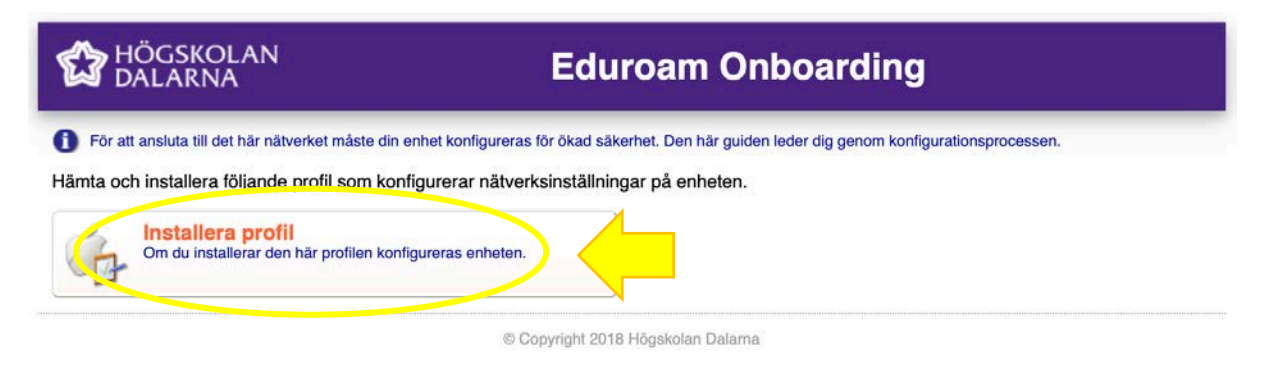

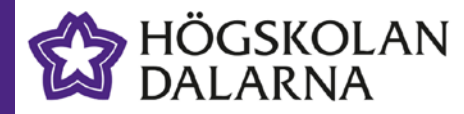

Du kommer därefter att få klicka på Installera samt bekräfta med inloggning ett par gånger för att installera profilen (certifikatet)

| 000 <          |                                      | Profiler                                                                                         | Q Sök               |   |
|----------------|--------------------------------------|--------------------------------------------------------------------------------------------------|---------------------|---|
|                | <b>Är du säker</b><br>Profilen komme | på att du vill installera "eduroam HDa"?<br>er att ställa in din Mac med följande: Profiltjänste | ,<br>pregistrering. |   |
|                | Visa profil                          | C                                                                                                | Avbryt              | 5 |
| Inga p<br>inst | rofiler finns<br>tallerade           |                                                                                                  |                     |   |
| + -            |                                      |                                                                                                  | ?                   |   |
|                |                                      |                                                                                                  |                     |   |
| <b>N</b>       | Profiles/MDM v                       | ill göra ändringar.                                                                              |                     |   |
| esec A         | Ange ditt lösenord                   | för att tillåta detta.                                                                           |                     |   |
| A              | Användarnamn:                        | Användare                                                                                        |                     |   |
|                | Lösenord:                            |                                                                                                  |                     |   |
|                |                                      | Avbryt OK                                                                                        |                     |   |

### Steg 3: Anslut till eduroam-nätverket

När installationen är klar återstår bara att ansluta till nätverket **eduroam**. Är du redan på Campus kan du göra det direkt, annars gör du det nästa gång du kommer till Campus!

| nvändarprofiler                |               |                                                                                                    |
|--------------------------------|---------------|----------------------------------------------------------------------------------------------------|
| eduroam HDa<br>4 inställningar | Hög           | skolan Dalarna <mark>Bekräftad</mark>                                                                                  |
|                                | Beskrivning   | This configuration profile has network<br>and security settings for your device to<br>allow you to connect to eduroam. |
|                                | Signerat      | Högskolan Dalarna                                                                                                    |
|                                | Installerad   | 30 aug. 2018 13:44                                                                                                    |
|                                | Inställningar | Certifikat<br>DigiCert Assured ID Root CA                                                                              |
|                                |               | Certifikat<br>TERENA SSL CA 3                                                                                          |
|                                |               | SCEP-registrering<br>manl@roam.du.se                                                                                   |
|                                |               | Wi-Fi-nätverk<br>eduroam                                                                                               |